## Adicionando os e-mails da IdealSoft como confiáveis na sua conta do Hotmail. (Novo Outlook).

O novo serviço de e-mail da Microsoft - o Outlook.com - filtra de forma automática os emails, eliminando boa parte dos Spams. Entretanto, às vezes esses filtros acabam por bloquear algumas mensagens que queremos receber.

Para liberar as mensagens enviadas pela IdealSoft, siga o passo a passo abaixo para adicionar nossos endereços em sua lista de remetentes confiáveis.

Lembrando: O Suporte da IdealSoft não prestará auxílio para esta configuração, visto se tratar de um "serviço de e-mail" de responsabilidade da Microsoft.

Lista a ser cadastrada:

corporate@idealsoft-mail.com.br avisos@idealsoft-mail.com.br idealsoft@idealsoft-mail.com.br comercial@idealsoft.com.br suporte@idealsoft.com.br

Passo 1. Acesse o endereço <u>https://outlook.live.com/owa/</u> e informe seu e-mail e senha, depois confirme clicando no botão "**Entrar**";

| the second       | the second second second second second second second second second second second second second second second se |               |
|------------------|----------------------------------------------------------------------------------------------------|---------------|
| A SALE TRANSPORT | Microsoft                                                                                                    |               |
|                  | @hotmail.com                                                                                                    |               |
|                  | Insira a senha                                                                                                  |               |
|                  | Senha                                                                                                    | Sec. 22 Sec.  |
| Mary Mary Mary   | Voltar Entrar                                                                                                   |               |
|                  | Mantenha-me conectado                                                                                           |               |
|                  | Esqueci minha senha                                                                                             | DA A PANA ANA |
|                  |                                                                                                    |               |
|                  | LASS SAMAGE                                                                                                    |               |
|                  |                                                                                                    |               |

Passo 2. Clique no ícone da engrenagem, que fica na parte superior da tela. Clique em "**Opções**";

| $\leftarrow$ $ ightarrow$ C $\oplus$                                                                                                    | (i) 🔒 https://outlook.live.com/owa/ | … ◙ ☆             | Q Pesquisar                                                                                                    |            | III\ 🛨 🐵 🗊 😑                                                                                                    |
|----------------------------------------------------------------------------------------------------|-------------------------------------|-------------------|----------------------------------------------------------------------------------------------------|------------|----------------------------------------------------------------------------------------------------|
| III Email do Outloc                                                                                                    | k                                   |                   | ¢ į                                                                                                    | • ?        |                                                                                                    |
| Pesquisar Email e Pessoas 👂                                                                                                    | ⊕ Novo∣∽                            | 9                 | De Configurações do Email                                                                                                    | beta       |                                                                                                    |
| Pastas     Caixa de Entrada     Lixo Eletrônico     Rascunhos     Itens Enviados     Itens Enviados     Itens Excluídos     Arquivo Morto     Conversation History | Caixa de Entrada                    | Você já leu tudo. | <ul> <li>Atualizar</li> <li>Atualizar</li> <li>Respostas automáticas</li> <li>Configurações de exibiç</li> <li>Gerenciar suplementos</li> <li>Contas conectadas</li> <li>Configurações offline</li> <li>Alterar tema</li> <li>Atualizar para o Premiur</li> <li>Obter o Outlook Mobile</li> <li>Opções</li> </ul> | ro 🗸<br>ão | Parece que você<br>está usando um<br>bloqueador de<br>anúncios. Para<br>maximizar o<br>espaço na sua<br>caixa de entrada,<br>inscreva-se para<br>obter um<br><u>Outlook Livre de</u><br><u>Anúncios</u> . |
|                                                                                                    |                                     |                   |                                                                                                    |            |                                                                                                    |

Passo 3. Na próxima tela, selecione a opção "Email";

| 📴 Email – goutlooka X 🕂                                                                                                    |                                                                                                    |                |  |  |  |  |  |  |
|----------------------------------------------------------------------------------------------------|----------------------------------------------------------------------------------------------------|----------------|--|--|--|--|--|--|
| ← → ♂ ✿                                                                                                    | ③ ▲ https://outlook.live.com/owa/?path=/options/saferecipientslist ···· ♥ ٢                                                                                                    | ✿ Pesquisar    |  |  |  |  |  |  |
| 🔛 Email do Outlook                                                                                                    |                                                                                                    | ₽ ♣ భ ?        |  |  |  |  |  |  |
| € Opções                                                                                                    |                                                                                                    |                |  |  |  |  |  |  |
| Atalhos<br>▶ Geral                                                                                                    | ▲ Salvar X Descartar                                                                                                    |                |  |  |  |  |  |  |
| <ul> <li>Email Constant automático</li> <li>Processamento automático</li> <li>Respostas automáticas</li> <li>Regras de caixa de entrada e limp</li> <li>Marcar como lida</li> <li>Opções de mensagem</li> <li>Confirmações de leitura</li> </ul> | Listas de endereçamento confiáveis<br>Mensagens com listas de distribuição geralmente têm um endereço diferente de seu endereço de email na linha Para<br>você quiser receber emails de uma lista de endereçamento, adicione o endereço da lista de confiáveis à caixa abaixo,<br>no sinal de mais (+) e, em seguida, salve.<br>Você pode adicionar um máximo de 1024 listas de endereçamento confiáveis. | . Se<br>clique |  |  |  |  |  |  |
| Configurações de resposta<br>Desfazer envio<br>4 Contas<br>Contas conectadas<br>Encaminhamento<br>POP e IMAP<br>4 Occões de anexo                                                                                                    | Inserir um endereço aqui                                                                                                    | +              |  |  |  |  |  |  |
| Preferências de anexo<br>Contas de armazenamento<br>4 Lixo eletrônico<br>Remetentes bloqueados<br>Listas de endereçamento confiáv                                                                                                    | is                                                                                                    |                |  |  |  |  |  |  |

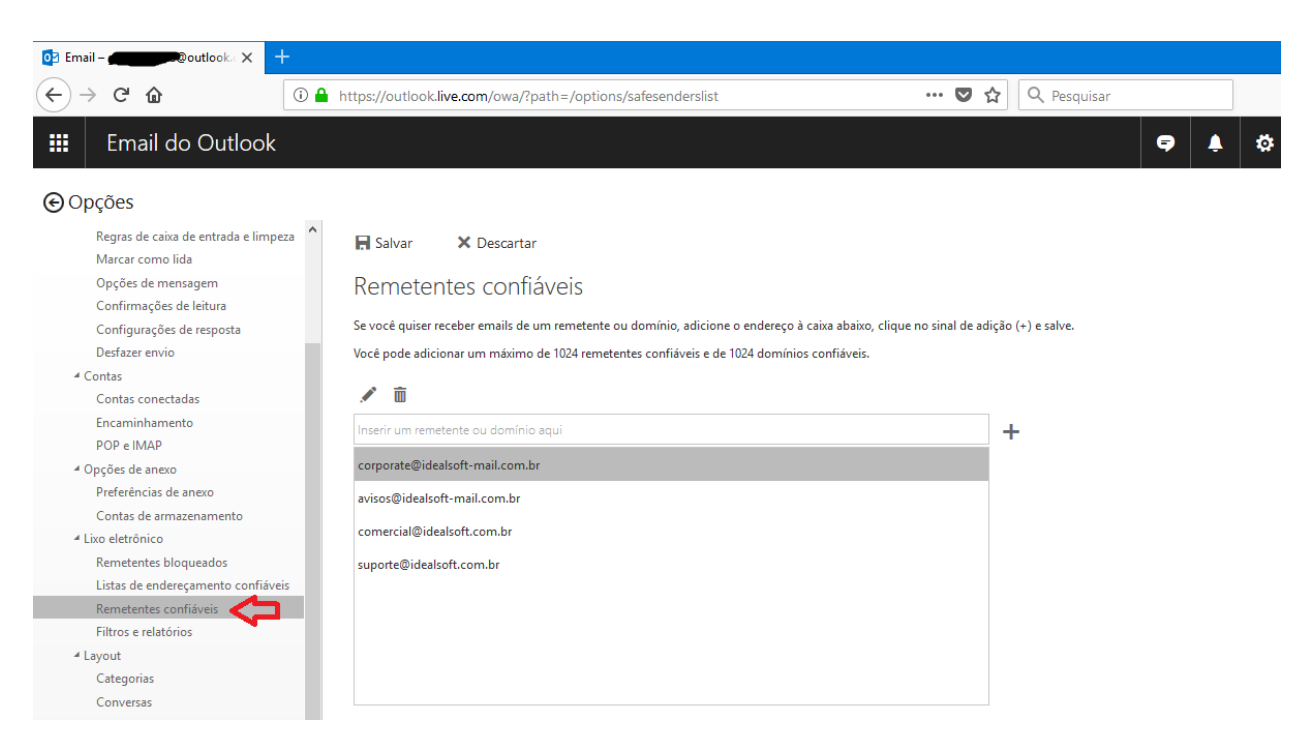

Passo 4. Em lixo eletrônico, selecione "Remetentes confiáveis";

Passo 5. Digite o endereço de e-mail do remetente que será marcado como confiável e depois

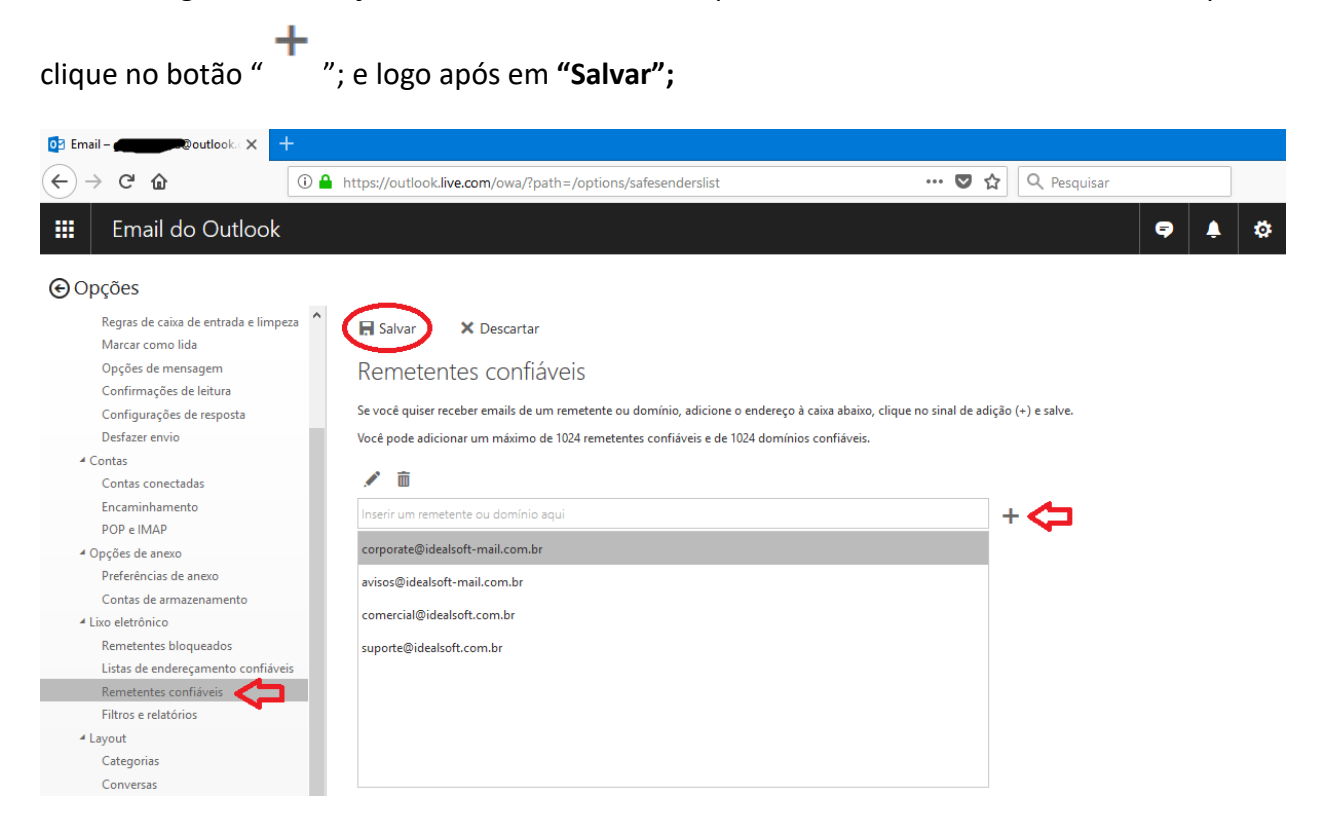

Pronto! Agora seu Hotmail (Outlook) está pronto para receber as mensagens da Idealsoft.